ZooKeys 428: 97–108 (2014) doi: 10.3897/zookeys.428.7366 www.zookeys.org

SHORT COMMUNICATION

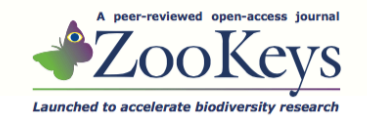

## A set of multi-entry identification keys to African frugivorous flies (Diptera, Tephritidae)

Massimiliano Virgilio<sup>1</sup>, Ian White<sup>2</sup>, Marc De Meyer<sup>1</sup>

Royal Museum for Central Africa, Leuvensesteenweg 13, B3080 Tervuren, Belgium **2** Buxton, UK; previously The Natural History Museum, Cromwell Road, London, SW7 5BD

Corresponding author: Massimiliano Virgilio (massimiliano.virgilio@africamuseum.be)

Academic editor: Rudolf Meier | Received 22 February 2014 | Accepted 11 July 2014 | Published 24 July 2014

http://zoobank.org/0C5847D5-EC3D-4CE6-9579-282846092D99

**Citation:** Virgilio M, White I, De Meyer M (2014) A set of multi-entry identification keys to African frugivorous flies (Diptera, Tephritidae). ZooKeys 428: 97–108. doi: 10.3897/zookeys.428.7366

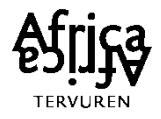

### a set of multi-entry electronic identification keys to African FF

originally the keys were provided as supplementary files to the paper, (http://dx.doi.org/10.3897/zookeys.428.7366)

> BUT NO IMAGES AND NO UPDATES THERE

the updated versions of the keys are only available at: https://fruitflykeys.africamuseum.be

> you can also contact: massimiliano.virgilio@africamuseum.be marc.de.meyer@africamuseum.be

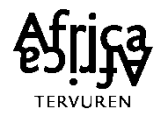

## launch the key

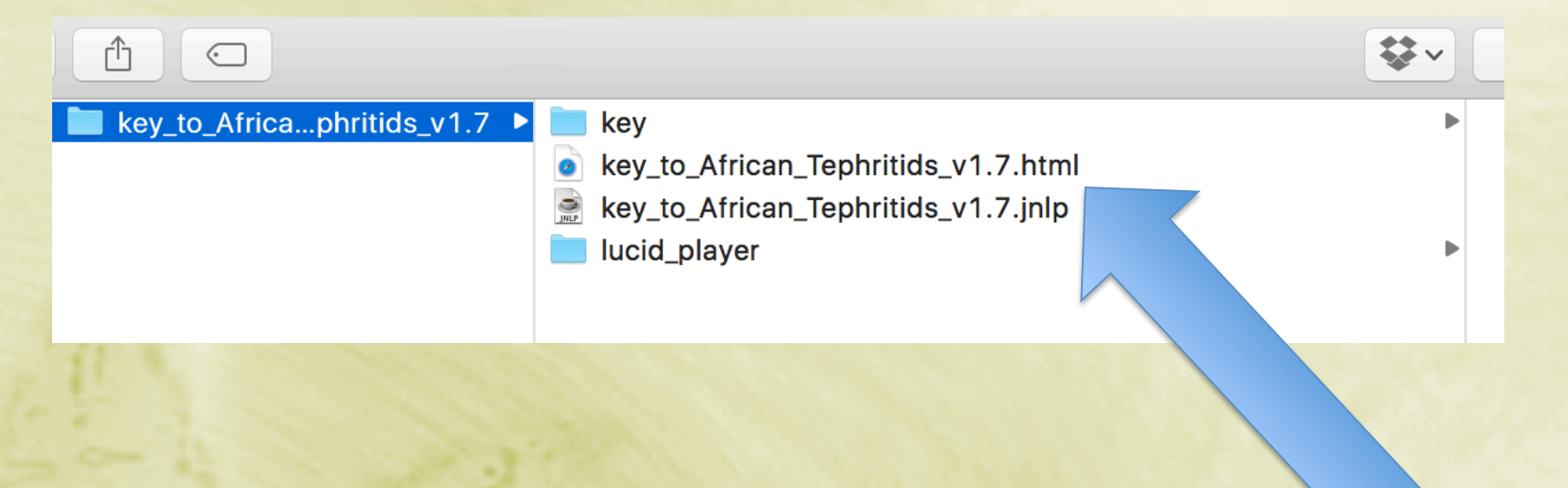

## right click html file

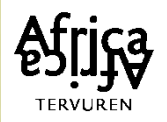

## launch the key

| key lucid_player lucid_player.jnlp                                                                                                    | Zoofast – la<br>meilleuwebloc                                                                                                    |  |
|----------------------------------------------------------------------------------------------------|----------------------------------------------------------------------------------------------------|--|
| Open With                                                                                                    | Safari.app (default)                                                                                                    |  |
| Move to Trash                                                                                                    | Firefox.app                                                                                                    |  |
| Get Info<br>Compress "SF3_ZooKeys_key to genera.html"<br>Burn "SF3_ZooKeys_key to genera.html" to Disc.<br>Duplicate<br>Make Alias<br>Quick Look "SF3_ZooKeys_key to genera.ht<br>Share | <ul> <li>Google Chrome.app (Windows 8.1)</li> <li>Internet Explorer x32.app (Windows 8.1)</li> <li>Internet Explorer.app (Windows 8.1)</li> <li>iOS Simulator.app (8.3)</li> <li>LaTeXiT.app</li> <li>Microsoft Excel.app</li> </ul> |  |

### choose a browser

- be sure your Java is uptaded (google: "verify java version")
- if it doesn't work try a different browser (explorer, firefox, safari, etc.)

### launch the key

History

Allow and Remember

**Bookmarks** 

Afric

× L...

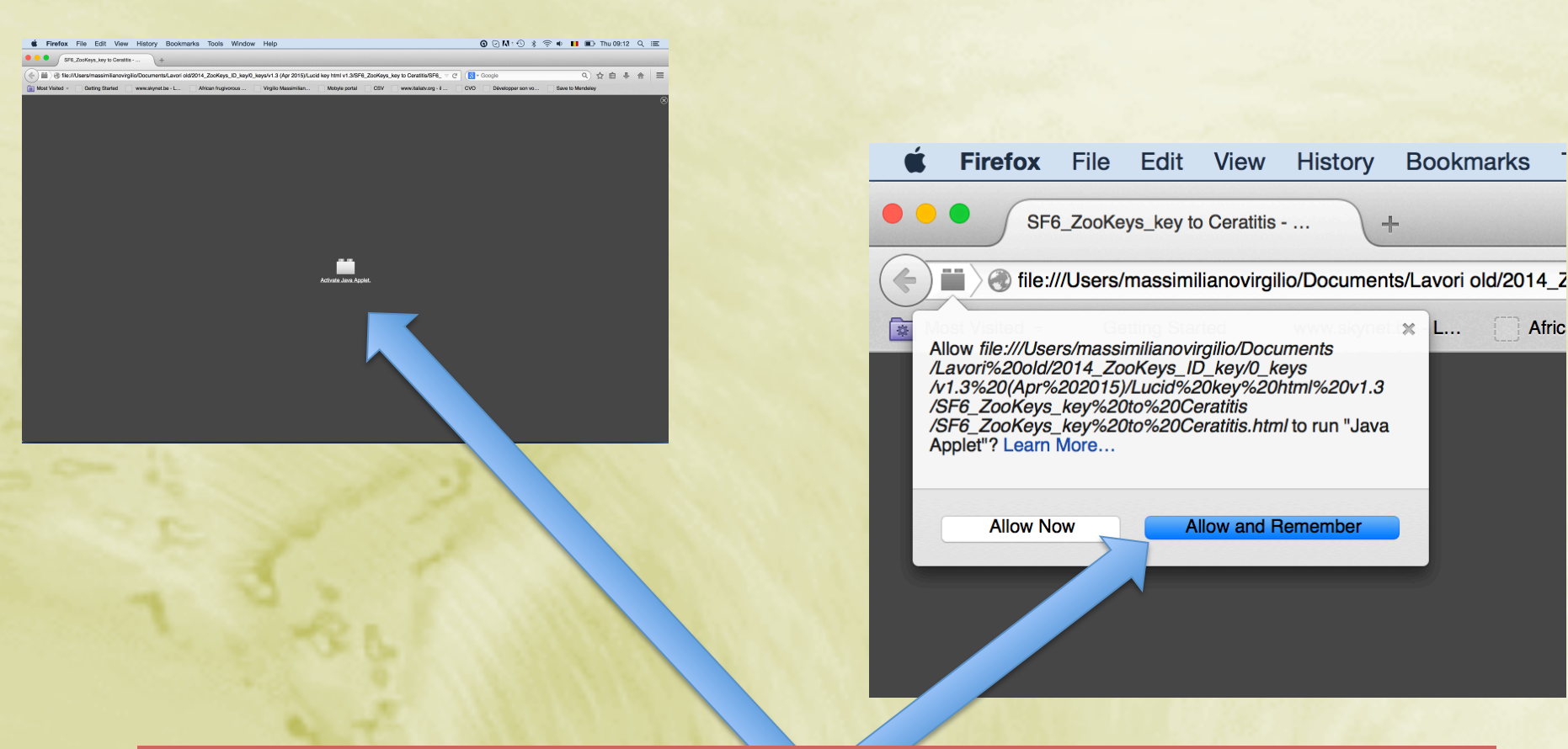

activate and authorise whatever you can activate and authorise

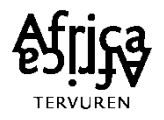

# if you can already tell the genus, select the corresponding key.

#### Seven keys available:

- to Capparimyia
- to Carpophthoromyia
- to *Ceratitis*
- to Bactrocera + Zeugodacus + Dacus
- to Neoceratitis
- to Perilampsis
- to Trirhithrum

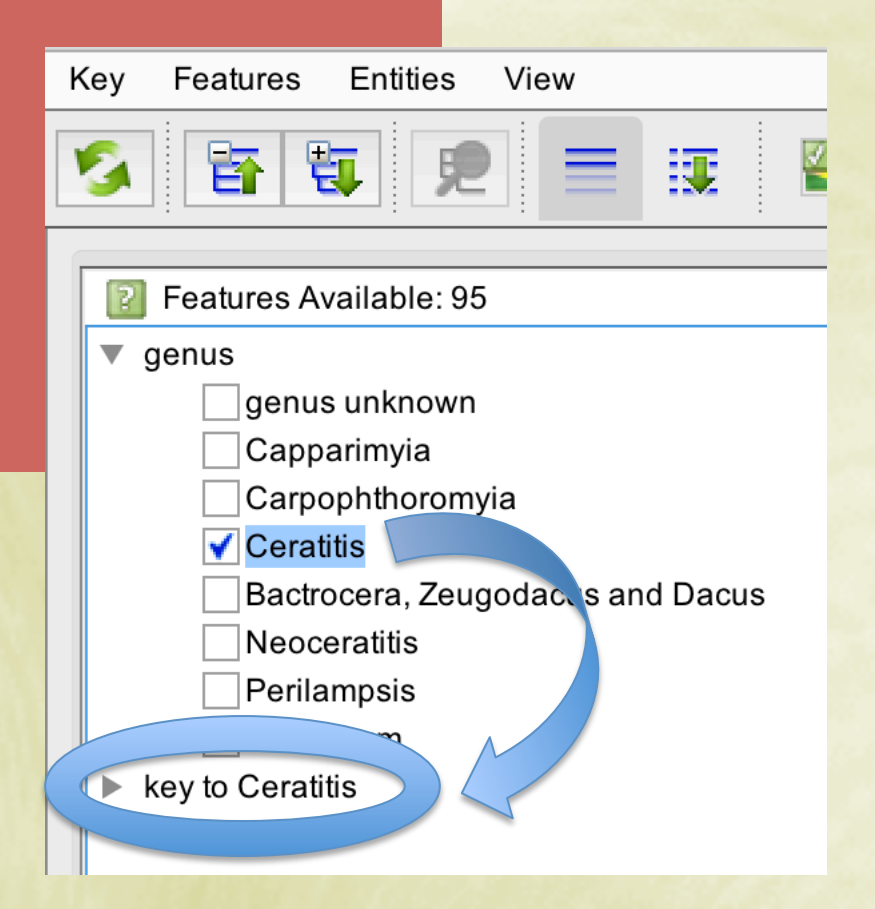

![](_page_5_Picture_11.jpeg)

alternatively: start from genus identification and just proceed until a species is identified (the suitable generic key will be automatically launched once the genus is identified)

![](_page_6_Figure_3.jpeg)

| LucidPlayer (UNREGISTERED) -                                                                                                    | A multi-entry identification key to African frugivorous fruit flies (Diptera, Tephritidae) - D:\demeyer Documents\collaboratio | ons/webkey/ID keys/0_key to genera.lkc4 |  |  |
|----------------------------------------------------------------------------------------------------|----------------------------------------------------------------------------------------------------|-----------------------------------------|--|--|
| Key Features Entities View Window Help<br>$2$ $pr = \frac{1}{24}$ $pr = \frac{1}{24}$ |                                                                                                    |                                         |  |  |
| Image: Section of the section of the section of th                                                                                                    |                                                                                                    |                                         |  |  |
| Features Chosen: 0                                                                                                    | <ul> <li>characters in morphological group</li> <li>head</li> <li>wings</li> <li>thorax</li> <li>abdomen</li> </ul>            | pings:                                  |  |  |
|                                                                                                    | • (plus sex)                                                                                                    |                                         |  |  |
|                                                                                                    |                                                                                                    |                                         |  |  |
|                                                                                                    |                                                                                                    |                                         |  |  |

#### click to unfold and see images

![](_page_8_Picture_2.jpeg)

![](_page_8_Picture_3.jpeg)

#### click to see explanatory illustrations

![](_page_9_Picture_2.jpeg)

#### tick box to select

![](_page_10_Picture_2.jpeg)

![](_page_10_Picture_3.jpeg)

#### reducing the key complexity: using the option "subsets"

![](_page_11_Figure_1.jpeg)

#### reduce the n. of species (e.g., for preliminary screening)

![](_page_12_Figure_1.jpeg)

#### reduce the n. of characters: start trying "easy characters"!

![](_page_13_Figure_1.jpeg)

many charachters are sex related:

### eliminate the unnecessary characters by specifying the specimen sex AT FIRST

|--|

#### let the software choose the "best" character for the identification of your species

![](_page_15_Figure_1.jpeg)

### if you can't answer, just skip to the "next best" character

option

"next best"

![](_page_16_Figure_1.jpeg)

皆

**٩** 

- Image: Image:
- 🕨 🥃 (key to Ceratitis) head
- Image: Image:
- 🔻 🥃 (key to Ceratitis) legs
  - (key to Ceratitis) 63. fore coxa black
  - (key to Ceratitis) 64. fore coxa with silvery patch
  - Image: Image:
  - Image: Image:
  - (key to Ceratitis) 67. (males) fore femur posteriorly with bush of hairs

Ţ

- (key to Ceratitis) 69. (males) mid femur, ventrally with feathering (even only partly)
- 🔻 🌄 (key to Ceratitis) 73. (males) mid tibia with feathering
  - 📮 🔄 no
  - l yes

Image: Image: Image:

### if you do answer, use "best" again and proceed (don't use "next best"!)

| Key Features Entities View                                                                                                    |  |  |  |  |  |
|----------------------------------------------------------------------------------------------------|--|--|--|--|--|
| S 🗄 🖫 🖳 📰 🖳 💌 🥕 🦧                                                                                                    |  |  |  |  |  |
|                                                                                                    |  |  |  |  |  |
| Peatures Available: 48                                                                                                    |  |  |  |  |  |
| 📮 🗌 yes                                                                                                    |  |  |  |  |  |
| 🕨 🥃 (key to Ceratitis) 79. (females) fore femur with так hairs between posterior                                                                                                    |  |  |  |  |  |
| ▶ 📕 (key to Ceratitis) wings                                                                                                    |  |  |  |  |  |
| ▼                                                                                                    |  |  |  |  |  |
| key to Ceratitis) 80. abdomen pattern                                                                                                    |  |  |  |  |  |
| key to Ceratitis) 81. tergite on silvery grey band                                                                                                    |  |  |  |  |  |
| (key to Ceratitis) 82. to 4 with silvery grey band                                                                                                    |  |  |  |  |  |
| ▼ Jo Cera. 18                                                                                                    |  |  |  |  |  |
|                                                                                                    |  |  |  |  |  |
| 📮 🗹 yes                                                                                                    |  |  |  |  |  |
| All av to Ceratif 84. (females) oviscape length                                                                                                    |  |  |  |  |  |
| 🔻 📕 (key to conatitis) 85. (females) aculeus tip simple, without notch, identations                                                                                                    |  |  |  |  |  |
| 📮 🗌 yes                                                                                                    |  |  |  |  |  |
| and a second second sec |  |  |  |  |  |
| (key to Ceratitis) 92. (females) aculeus distal end elongated but straight                                                                                                    |  |  |  |  |  |

#### if you are not completely sure you can give multiple answers

![](_page_18_Figure_1.jpeg)

#### check the n. of species remaining after every character score

#### ) Entities Remaining: 21

- 🗾 📄 Ceratitis acicularis
- 🗾 📄 Ceratitis aliena
- 🌉 🖹 Ceratitis anonae
- 🌉 📄 Ceratitis bremii
- 🌉 🖹 Ceratitis capitata
- 🌉 📄 Ceratitis catoirii
- 🌉 🖹 Ceratitis colae
- 🌉 🖹 Ceratitis cosyra
- 🌉 📄 Ceratitis ditissima
- Ceratitis fasciventris
- 🌉 📄 Ceratitis malgassa
- 🌉 🖹 Ceratitis marriotti
- 🌉 📄 Ceratitis pedestris
- 🧾 🖹 Ceratitis penicillata
- 🌉 📄 Ceratitis punctata

| Ø Entities Remaining: 7  |  |  |  |  |
|--------------------------|--|--|--|--|
| 🗾 🖹 Ceratitis capitata   |  |  |  |  |
| 🧾 📄 Ceratitis cosyra     |  |  |  |  |
| 📕 🖹 Ceratitis pedestris  |  |  |  |  |
| 🗾 📄 Ceratitis punctata   |  |  |  |  |
| 🗾 📄 Ceratitis quinaria   |  |  |  |  |
| 🧾 🗎 Ceratitis rubivora   |  |  |  |  |
| 🧾 📄 Ceratitis silvestrii |  |  |  |  |

![](_page_19_Figure_18.jpeg)

![](_page_19_Picture_19.jpeg)

### if you can't reduce the n. of species increase the n. of characters (option "subsets"):

| ● ○ ● Subsets                                                                                                    |                                                                                                    |           |
|----------------------------------------------------------------------------------------------------|----------------------------------------------------------------------------------------------------|-----------|
| <ul> <li>All Features ✓ All Entities</li> <li>✓ rest ct identification only to species of economic importance</li> <li>✓ step 1: use only the most straightforward characters to get a short list of candidate species</li> <li>✓ step 2: try identification by excluding only the most difficult characters</li> <li>✓ step 3: use also difficult characters if step 2 does not bring to species identification</li> </ul> | easy charachters                                                                                                    |           |
| Subsets                                                                                                    |                                                                                                    | 2         |
| <ul> <li>All Features ✓ All Entitities</li> <li>✓ Irestrict identification only to species of economic importance</li> <li>✓ step 1 use only the most straightforward characters to get a s</li> <li>✓ step 2 try identification by excluding only the most difficult characters if step 2 does not bring to s</li> </ul>                                                                                                   | ies<br>whort list of candidate species<br>aracters<br>species identification                                                                                                    | dium      |
|                                                                                                    | Subsets                                                                                                    |           |
|                                                                                                    | All Features 🗹 All Entities                                                                                                    |           |
| ✓                                                                                                    | cies of economic importance<br>htforward characters to get a short list of candidate species<br>uding only the most difficult characters<br>ters if step 2 does not bring to species identification | difficult |
|                                                                                                    |                                                                                                    |           |

### if you are stuck then just check the differences between few remaining species

![](_page_21_Figure_1.jpeg)

### final selection

![](_page_22_Figure_1.jpeg)

![](_page_22_Picture_2.jpeg)

#### verify species description and images!

![](_page_23_Picture_1.jpeg)

#### have a look at the hyperlinks

![](_page_24_Figure_1.jpeg)